原创 一直陪伴你的 国科大心理中心 2023-11-03 08:16 发表于北京

收录于合集 **#咨询·辅导** 

14个

亲爱的UCASer 为了给大家提供更好的心理服务 国科大心理中心筹备许久 现正式启用"心赏"咨询预约系统 资询预约方式也随之更新

转变之间亦有恒久的不变 国科大心理中心 会持续为大家提供温暖与支持 梁 梁 梁

一起来看

"心赏"心理咨询预约系统使用指南

(推荐手机端操作, 方便快捷, 举例如下)

 $\downarrow\downarrow\downarrow\downarrow$ 

*00 |* 下载"心赏"APP

苹果用户可在App Store内搜索"心赏"直接进行下载。

安卓用户可扫描下图二维码进行下载。

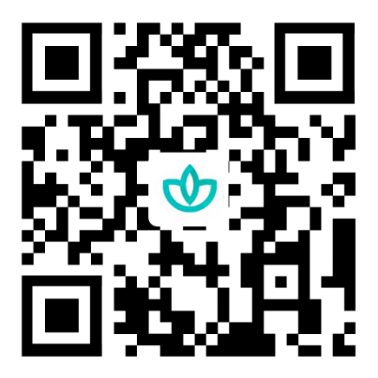

提示:如果选择微信"扫一扫",扫码后请直接点击右上角"•••",选择浏览器下载。也可访问http://gkdxsh.bcxl.cn/下

载。

01 / 打开"心赏"APP

全新的咨询预约系统"心赏"APP登录界面如下。

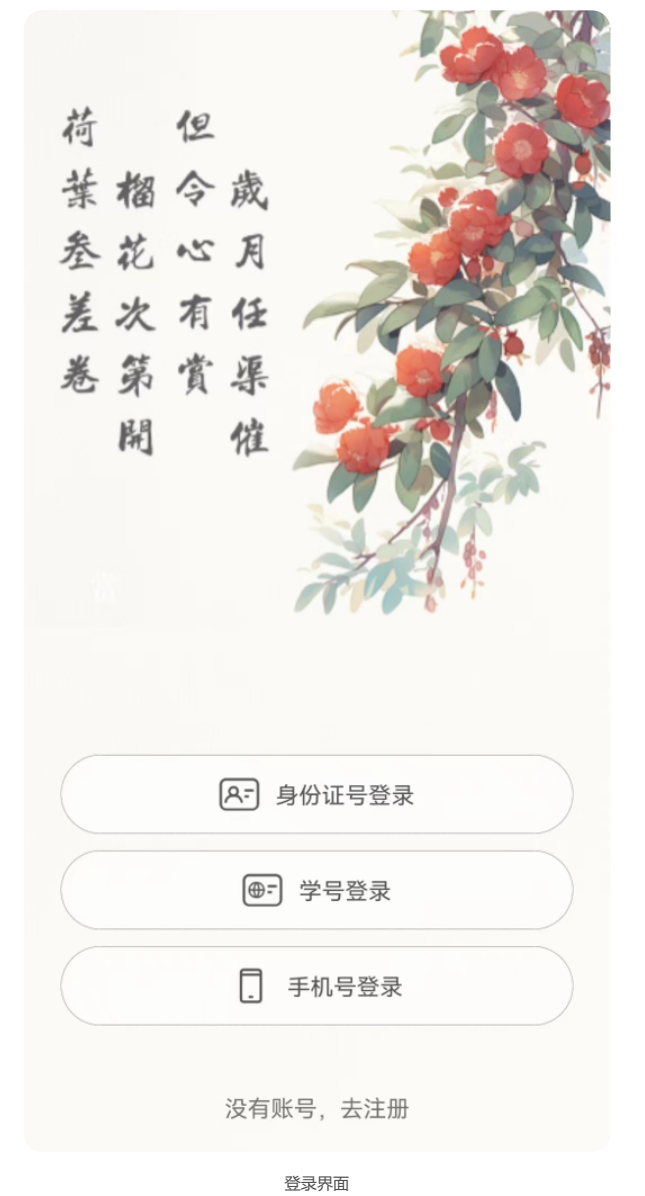

#### 02 / 登录预约系统

心理咨询服务仅对国科大校内在籍学生开放预约功能。已注册的同学可直接登录;未注册的同学,请 点击APP底部"去注册",注册账号。

注:心理健康普测时,系统会为参与普测的同学自动生成账号(账号:学号,密码:身份证号后六位),注册时提示 "账号已存在"的同学可以尝试用原始账号密码登录。仍然无法成功注册/登录的同学,请发邮件至 mentality@ucas.ac.cn,说明问题情况,申请重置账号密码。

### 03 / 进入预约页面

方法一: 滑动APP首页上方的滚动展示卡,翻到"心理咨询介绍",点击进入。

在"心理咨询介绍"界面,你可以查看心理咨询是什么,国科大心理中心心理咨询服务的基本情况,以 及保密原则和保密例外的基本内容。点击下方的"预约咨询",即可进入预约界面。

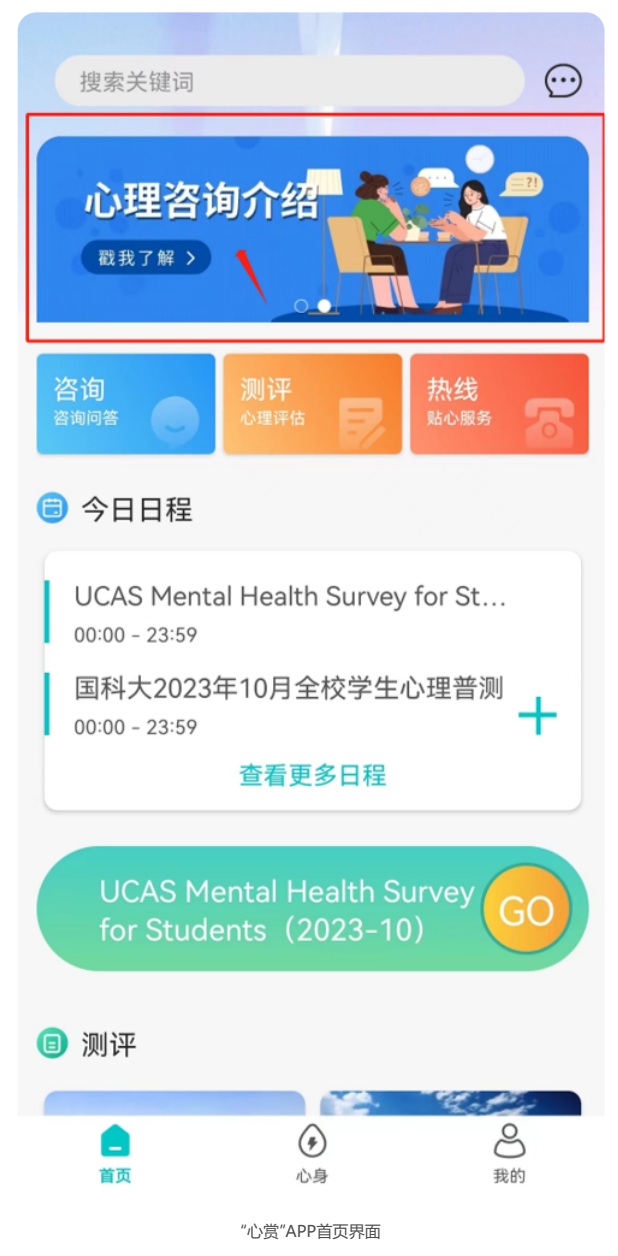

**方法二**:点击APP首页下方功能栏的"心身"按钮,再点击中部左侧的"预约咨询"模块,同样可以进入预约界面。

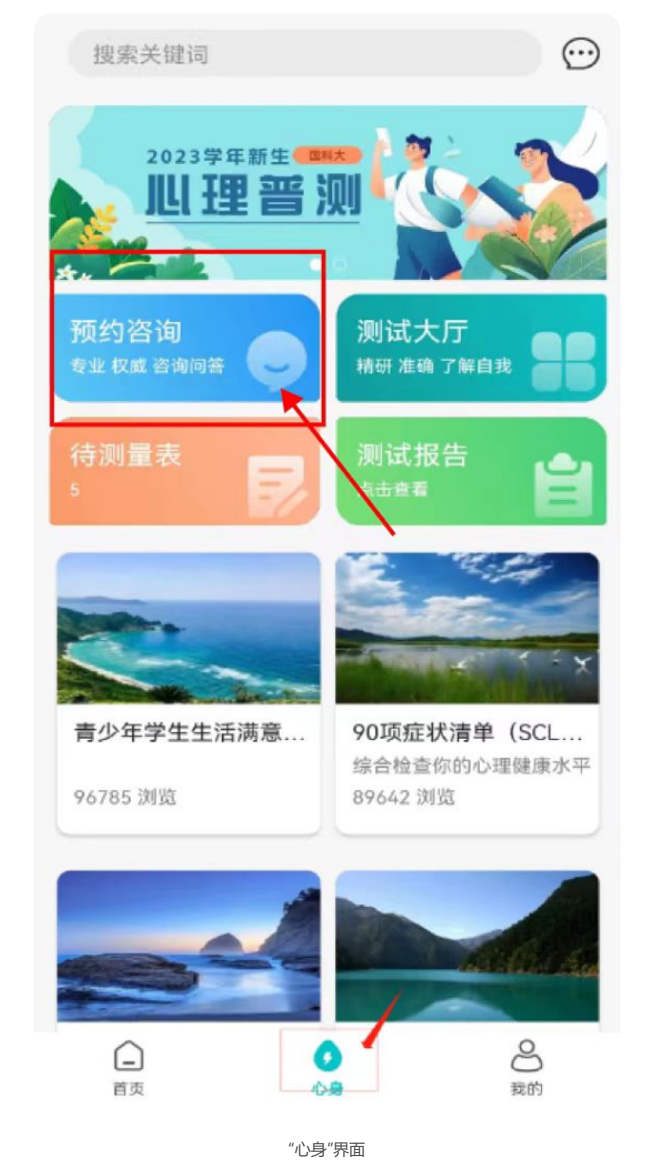

## 04 / 预约流程

### 第一步,填写咨询评估问卷。

无论在上一步选择哪种方式,进入预约界面后,需完成咨询评估问卷:SAS焦虑自评问卷、SDS抑郁 自评问卷。完成填写后方可点击"开始预约"进行下一步。

注:问卷结果有效期两周,两周后需重新完成问卷内容填写。

做完问卷全部题目后,可点击"立即提交"→"查看报告",进入下一步。

查看完第一份问卷的结果后,你可以点击手机屏幕的返回键或最上方"已完成"旁边的返回箭头,退回 到咨询评估界面。这时你可以做下一份问卷,直到两份问卷都显示测评日期和具体分数,也就是都完成了,可以进入预约流程的下一个环节。 2023/11/3 09:10

## 国科大心理咨询预约方式更新啦!

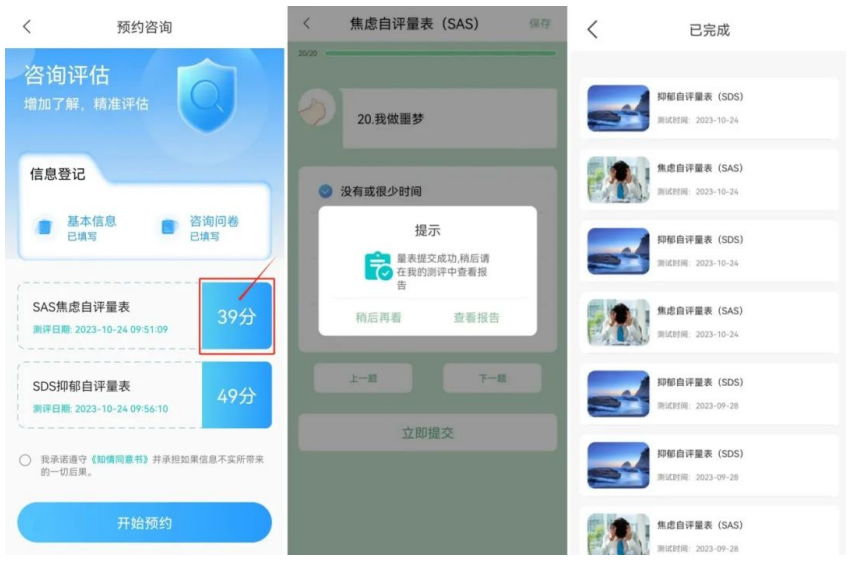

填写咨询评估问卷相关界面

#### 第二步,签署知情同意书。

在咨询评估界面,点击"我承诺遵守《知情同意书》"前的圆形按钮,系统自动进入到知情同意书界面。

仔细阅读知情同意书的所有内容,之后点击"我已经认真阅读"前面的圆形按钮,完成勾选,再点击下 方的白色签名栏,进入到电子签名界面。

注:如果你第一次来到这个环节,这里的电子签名栏就只是空白的,一旦签过一次,系统会保留电子签名。

在电子签名界面的绿色区域中,手写自己的真实姓名。可按"重签"修改签名,最终点击"保存"完成签 名,系统自动回到知情同意书界面。

此时再点击最下方的"同意并提交",系统即回到咨询评估界面,"我承诺遵守《知情同意书》"前方的 圆钮自动完成勾选。这时第二个环节也完成了,即可进入最后一个环节。

|                                                                      | 、 知情同                                                                                                    | 意书                                                                                                    |                  | 179 IL 3                                          |
|----------------------------------------------------------------------|----------------------------------------------------------------------------------------------------|----------------------------------------------------------------------------------------------------|------------------|---------------------------------------------------|
| 咨询评估<br>增加了解,精准评估<br>信息登记                                            | 以下是关于心理咨询(<br>)词读并在下面签字表明<br>()定,并能为自己的行为;<br>1.为了充分尊重和保;<br>2.求助者登入在线咨<br>()会是自愿行为之在线咨<br>()分子自愿行为之有实                                                                                                    | 的一些基本约定,请仔<br>你清楚理解和接受相关<br>负责。<br>户求助者以及咨询师的<br>句如情同意书》。<br>句平台寻求心理咨询<br>星中应自愿提供真实信<br>字母类 财资点结果                                                    | ijae to          | 方绿色区域中签字                                          |
| ■ 基本信息 ● 咨询问卷<br>已填写 ● 已填写<br>SAS集虑自评量表<br>新评日鼎: 2022-10-24 09:51:09 | 3、約丁並快超與認天興<br>(它相应后果由求助者本、<br>3.心理中心和心理咨<br>意思将严格保密、如果出)<br>F估认为求助者有自我伤<br>(2) 经评估认为求助者有自我伤<br>(2) 经评估认为求助者有自我伤<br>(2) 经评估认为求助者有自我伤<br>(2) 经评估认为求助者有自我的<br>(3) 求助者的影響。<br>原和受情的修振 (4)<br>(4) 读任或国家司法机关要<br>(4) 向求助者的影高联系、<br>(4) 保须的的咨询。预约)                                                                                                    | 高級有, 共合1905年來及<br>負節对來助者提供的<br>见下法情况:(1) 经<br>重成伤害他人的倾向,<br>可能出现幻觉、妄想<br>求助者的情况涉及法<br>实提供,可突破保密原<br>人及有关部门通告。<br>计询问约为50分钟。请按<br>干给后10分钟,若求助         | 笔画粗细: • 细线<br>重签 | <ul> <li>●中結</li> <li>●相线</li> <li>【保存</li> </ul> |
| SDS抑郁自评量表<br>新汗日源: 2023-10-24 09:56-10                               | <ul> <li>(1) 日本語を、次の約6年本500</li> <li>(1) 日本語を、次の約6年本500</li> <li>(1) 日本語を加える。</li> <li>(1) 日本語を加える。<th>In Litter wir die Vorzichen<br/>Beschäftenschaften<br/>Keinen einer einer Hellenste<br/>Litter einer einer einer einer<br/>Hellenschaften einer<br/>Kitze</th><td></td><td></td></li></ul> | In Litter wir die Vorzichen<br>Beschäftenschaften<br>Keinen einer einer Hellenste<br>Litter einer einer einer einer<br>Hellenschaften einer<br>Kitze |                  |                                                   |

签署知情同意书相关界面

#### 第三步,选择具体的咨询排班。

在此时的咨询评估界面点击"开始预约",即可来到咨询排版展示界面。此界面默认是空白的,你可以 通过设置界面最上方的三个筛选条件,并选择日期,来筛选出你想要的具体的咨询排班。

举个例子,假如张三同学想预约在北京的国科大雁栖湖校区、可提供面对面咨询、10月29日(周日) 有空的咨询师,TA先后做出了校区、咨询方式和咨询师的筛选,并切换到了10月29日这天。

系统会根据用户筛选条件显示"可预约"的咨询排班,点击打开咨询排班,查看咨询师的个人简介,确 认咨询日期、咨询方式、咨询地址和预约次数等信息后,再点击"确认预约",即可完成咨询预约的全 部流程。

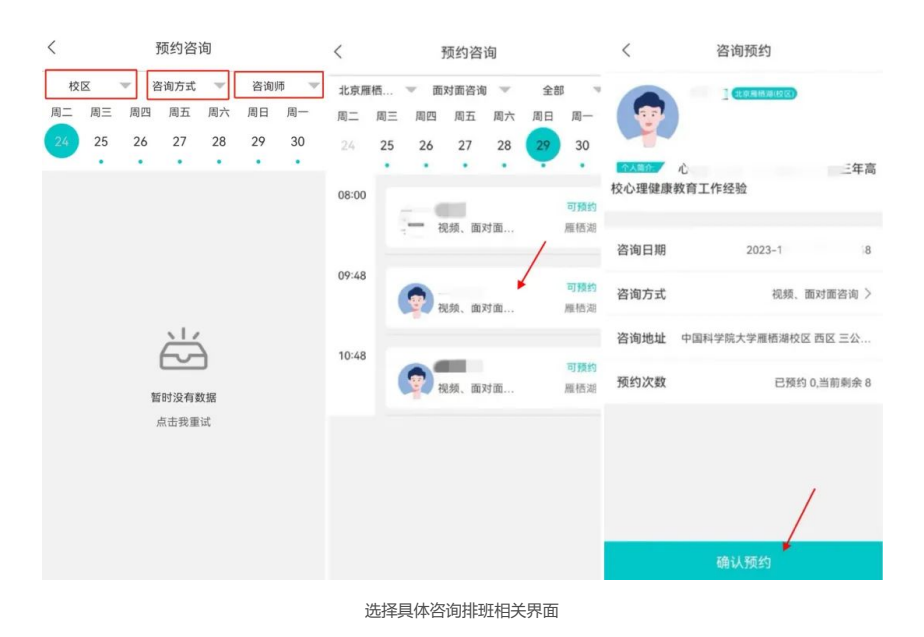

### 05 / 短信提示预约成功

预约咨询流程完成后,你会收到系统的短信提示,内容包括科技云会下载网址及**本次咨询的会议室号** 码等信息(如果你选择的是线上咨询)。你也可以在心赏APP的"我的"界面里,点击"我的咨询"来查看 咨询的详细安排。

【国科大心理中心】尊敬的, 您已成功预约远程在线心理辅导 (时间:2023-咨询平台:「科技云会」;咨询师姓 名: )。请提前通过登陆网 址:https://cc.cstcloud.cn/down load下载科技云客户端。请在预 约时间点击"加入会议"准时加入 会议室,请按照您预约的咨询师 所属会议室号码: (无 需登录)。如下载使用遇到困难, 请于"网站首页>帮助>操作说明 >新手入门.pdf"取得下载使用说 明。如需取消预约,请尽早登录 app进行取消。预约开始后10分 钟,若您尚未登录,咨询师有权取 消此次辅导服务。初次辅导请随 身携带身份证和学生卡(如果有 的话)以备身份核对。

短信提示

https://mp.weixin.qq.com/s/L Xk7REJR bg-KKnQi9Pw

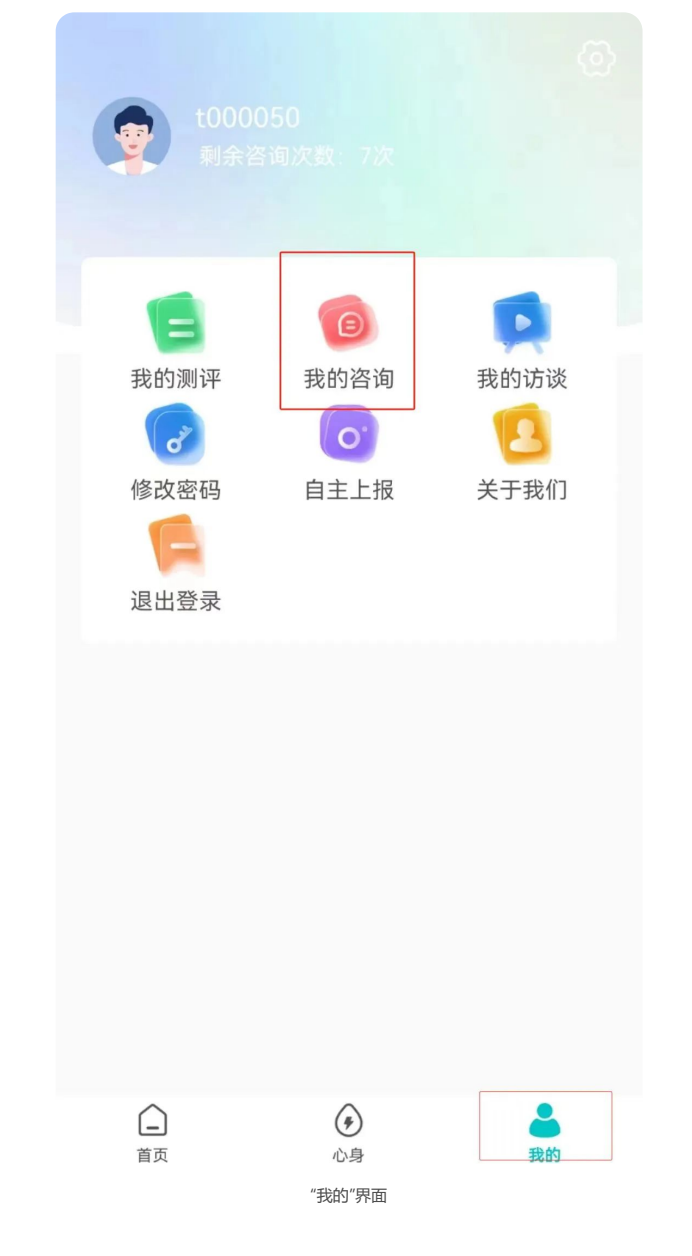

# 06 / 下载科技云会

如果你选择的是线上视频咨询,需要提前下载科技云会。

下载地址: https://cc.cstcloud.cn/download

| ▲ 科技云会 |                                  |     |
|--------|----------------------------------|-----|
|        | <b>立即下载</b><br>进入移动、易用、协作的视频会议云时 | H   |
|        | WINDOWS                          | мас |
|        |                                  |     |

科技云会下载界面

07 / 重要提醒

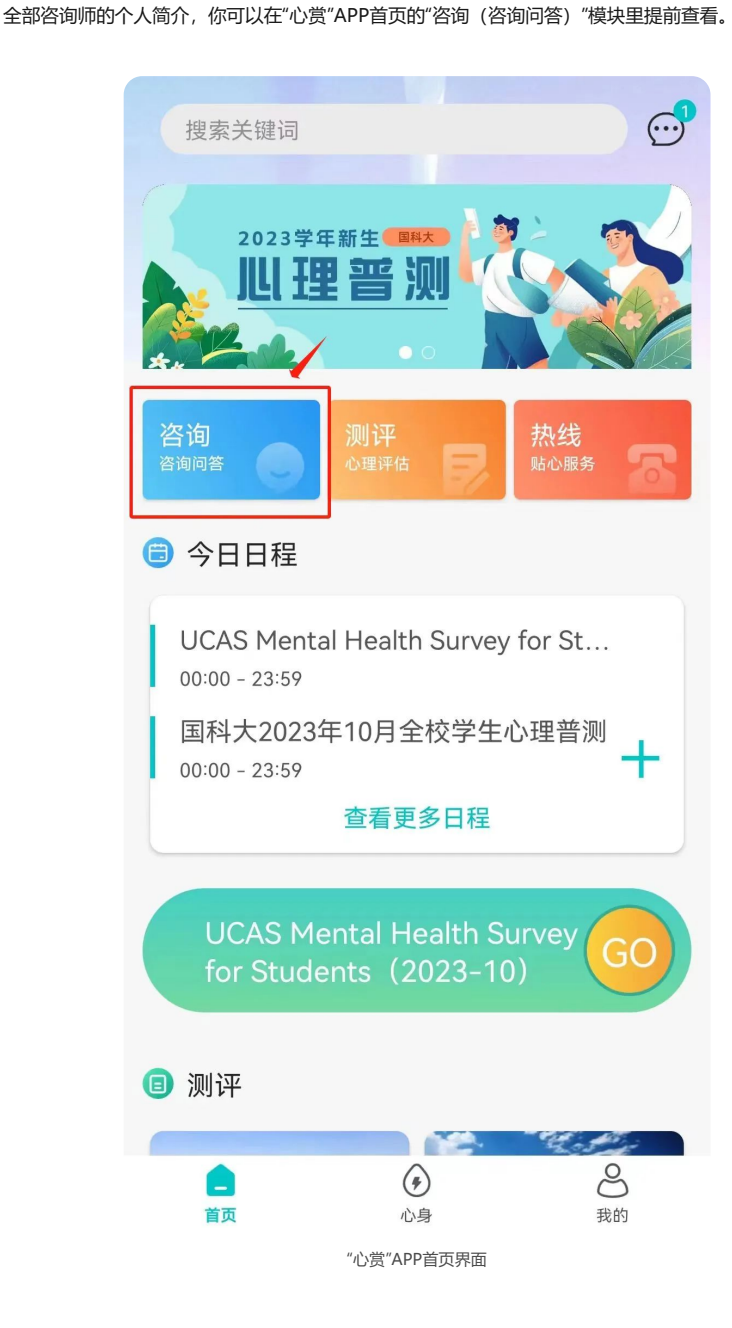

每位学生每学期可享受8次心理咨询,超出限定次数后,系统会自动禁止再次预约,若还需要继续咨询,可与咨询师协商,由咨询师向心理中心提出解禁申请。

你可以自主查询本学期还可以享有的咨询次数,方法是:进入"心赏"APP的"我的"界面,在学号下方可 看到"剩余咨询次数"。

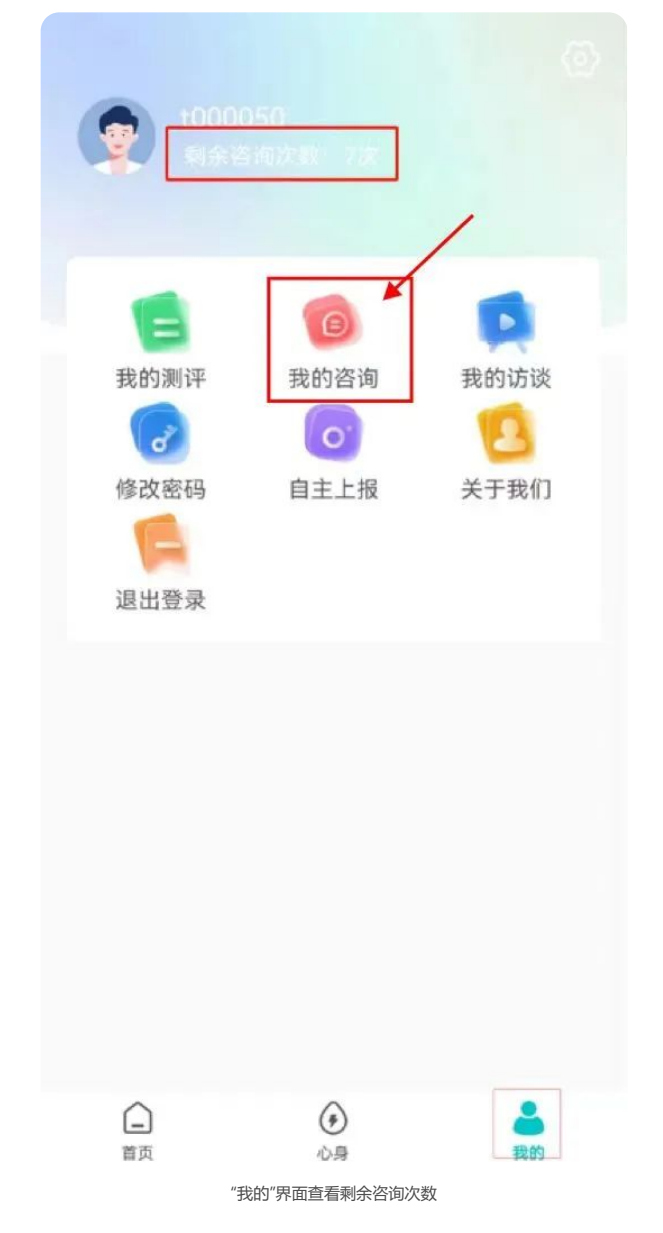

## 07 / 临时有事参加不了?

请**提前取消预约**。

取消方法:进入"心赏"APP的"我的"界面,点击"我的咨询",找到想取消的咨询,点击"取消预约"按 钮,填写取消原因,点击"确定提交"即可。你和咨询师都会收到相应的系统短信。

取消须在咨询开始前**提前至少24小时**操作,否则会计入咨询次数,即剩余咨询次数会减少1次。剩余 可咨询次数可在预约界面内看到。

如果你没有提前取消,又无故不参加咨询,咨询师有权在咨询开始10分钟后退出咨询室并结束本次咨询,并正常扣除1次咨询次数。

| <b>常见问题解答</b><br>(请上下滑动查看) |
|----------------------------|

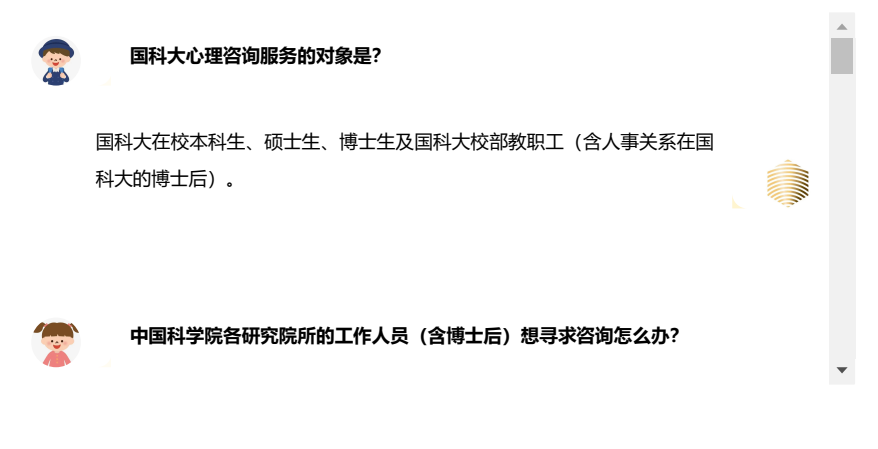

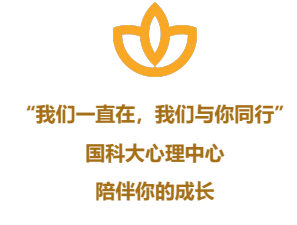

文字 | 国科大心理中心 排版 | 梅则辩 制图 | 梅则辩 责编 | 大鱼 审核 | 肖斌

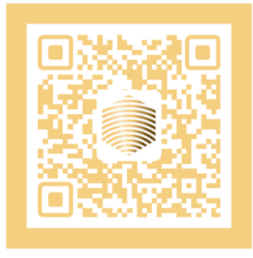

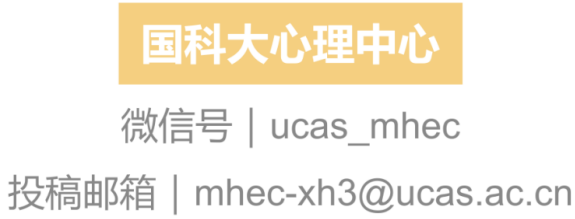

收录于合集 #咨询·辅导14

上一篇·2023年秋季学期咨询预约开始啦!